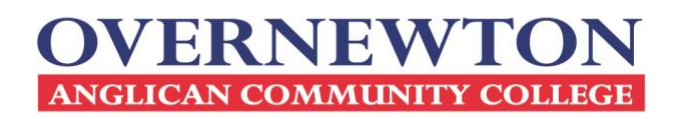

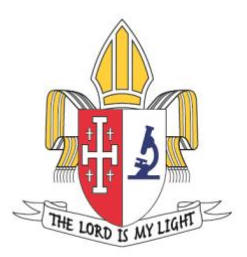

## Logging in to Compass

| ACCESSING COMPASS VIA WEB BROWSER                                                           | ACCESSING COMPASS VIA MOBILE APP                                                                                                    |
|---------------------------------------------------------------------------------------------|----------------------------------------------------------------------------------------------------|
| <ol> <li>Click the orange button labelled Sign in with SSO to sign into Compass.</li> </ol> | <ol> <li>Type 'Overnewton' into search box</li> <li>Select 'Overnewton Anglican Community College'<br/>from the dropdown menu</li> </ol> |
| Overnewton Anglican<br>Community College                                                    | Begin by typing your school name  Covernewton  Overnewton Anglican  Community College                                                    |
| or                                                                                          |                                                                                                    |
|                                                                                             | <ol> <li>Click the orange button labelled Sign in with SSO to sign into Compass.</li> </ol>                                              |
|                                                                                             | Overnewton Anglican Community College                                                                                                    |
|                                                                                             | Username Password Forgot Password?                                                                                                    |
|                                                                                             | Remember<br>Login                                                                                                    |
|                                                                                             | ☐ Sign in with mobile number                                                                                                    |
|                                                                                             |                                                                                                    |

CANOWINDRA CAMPUS 39-57 Robertsons Rd Taylors Lakes VIC 3038 T. 9334 0000 ABN 60 006 593 488 overnewton.vic.edu.au YIRRAMBOI CAMPUS 2-50 Overnewton Rd Keilor VIC 3036

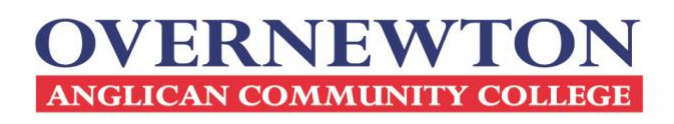

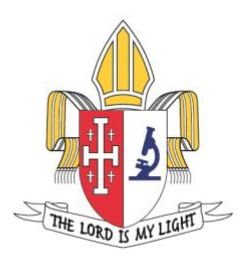

2. At the **Sign in** prompt type in your <u>*parentID*@overnewton.vic.edu.au</u> and click **Next**. Type in your password when requested, and click **Sign in**.

**NOTE:** You must type in the full email address.

| OVERNEWTON                    | OVERNEWTON                                                      | OVERNEWTON                      |
|-------------------------------|-----------------------------------------------------------------|---------------------------------|
| Sign in                       | 9999998@overnewton.vic.edu.au                                   | ← 9999998@overnewton.vic.edu.au |
| 9999998@overnewton.vic.edu.au | Stay signed in?                                                 | Enter password                  |
| Can't access your account?    | Do this to reduce the number of times you are asked to sign in. |                                 |
|                               | Don't show this again                                           | Forgotten my password           |
| Back Next                     | No Yes                                                          | Sign in                         |

3. The College recommends that you click Yes when prompted to 'Stay signed in?'

If you have issues with your account or password please consult the **Forgot Compass Password** section below, or send an email to <u>compass.support@overnewton.vic.edu.au</u> and one of our support staff will assist you.

## Forgot Compass Password

Taylors Lakes VIC 3038

1. Click the Forgot my password link when you arrive at the *Enter Password* prompt.

| OVERNEWTON                                                                                |                           |                    |  |
|-------------------------------------------------------------------------------------------|---------------------------|--------------------|--|
| ← 9999998@overnewton.vic.edu.au                                                           |                           |                    |  |
| Enter password                                                                            |                           |                    |  |
| Your account or password is incorrect. If you don't remember your password, reset it now. |                           |                    |  |
| Password                                                                                  |                           |                    |  |
| Forgot my password                                                                        |                           |                    |  |
| Sign in                                                                                   |                           |                    |  |
| Parents, please sign-in with                                                              |                           |                    |  |
| Farenub governewton.vic.edu.du                                                            |                           |                    |  |
| CANOWINDRA CAMPUS                                                                         | T 0224 0000               | VIDD A MPOL CAMPUS |  |
| 39-57 Robertsons Rd                                                                       | <b>ABN</b> 60 006 593 488 | 2-50 Overnewton Rd |  |

overnewton.vic.edu.au

Keilor VIC 3036

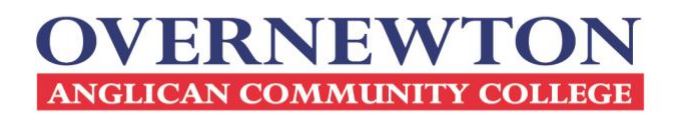

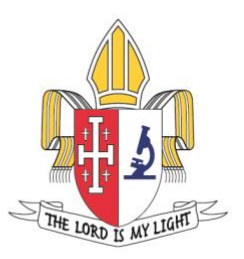

2. At the Get back into your account prompt please:

- Confirm that your email (<u>ParentID@overnewton.vic.edu.au</u>) is correct.
- Complete the Captcha by entering the characters in the picture.
- Click the **Next** button to proceed.

| OVERNEWTON<br>Kartisciscustisticity                                                                                                    |
|----------------------------------------------------------------------------------------------------|
| Get back into your account                                                                                                    |
| Who are you?                                                                                                    |
| To recover your account, begin by entering your email or username and the characters in the picture or audio below.<br>Email or Username: * |
| 9999998@overnewton.vic.edu.au                                                                                                    |
| Example: user@contoso.onmicrosoft.com or user@contoso.com                                                                                   |
| Enter the characters in the picture or the words in the audio. *                                                                            |
| Next Cancel                                                                                                    |

3. At the next prompt please enter your mobile phone number and click Text.

| Get back into yo                                                         | bur account                                                                                                    |
|--------------------------------------------------------------------------|----------------------------------------------------------------------------------------------------|
| Verification step 1 > Verification                                       | on step 2 > choose a new password                                                                                                    |
| Send a text to my mobile phone<br>number     Call my mobile phone number | In order to protect your account, we need you to enter your complete mobile<br>phone number (**********99) below. You will then receive a text message with a<br>verification code which can be used to reset your password.<br>Enter your phone number |
| Cancel                                                                   |                                                                                                    |

**Note**: If the last 2 digits appear incorrect, or you have not provided the College with your mobile number, then you will need to contact <u>compass.support@overnewton.vic.edu.au</u> to reset your password.

CANOWINDRA CAMPUS 39-57 Robertsons Rd Taylors Lakes VIC 3038 T. 9334 0000 ABN 60 006 593 488 overnewton.vic.edu.au YIRRAMBOI CAMPUS 2-50 Overnewton Rd Keilor VIC 3036

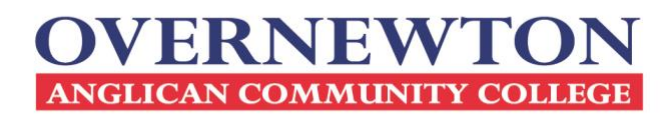

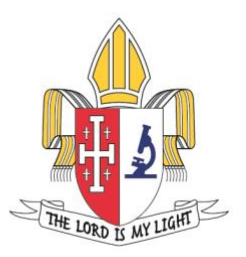

4. You will receive a text message containing an authentication code.

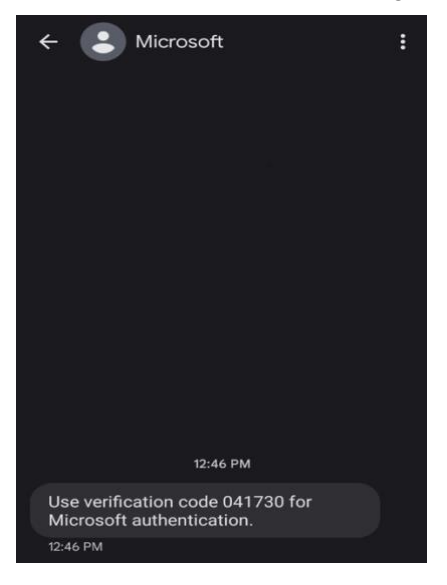

5. Type that authentication code into the prompt and click Next.

6. You will be prompted to *Enter a new password* of your choosing. Please enter and confirm your new password and click **Finish**.

Recommendations for a secure password are as follows:

- 8 characters minimum
- At least 1 capital letter
- At least 1 lower case letter
- At least 1 number
- At least 1 symbol
- Does not include your name, address, or other personal information

7. You should see a screen that says **Your password has been reset.** You can now log in to Compass using the instructions at the start of this guide.

If experiencing any difficulties, please send an email to <u>compass.support@overnewton.vic.edu.au</u> and one of our support staff will assist you.

CANOWINDRA CAMPUS 39-57 Robertsons Rd Taylors Lakes VIC 3038

T. 9334 0000 ABN 60 006 593 488 overnewton.vic.edu.au YIRRAMBOI CAMPUS 2-50 Overnewton Rd Keilor VIC 3036